# Arbeiten mit WebUntis

#### **1** Registrierung

Damit Sie sich bei WebUntis anmelden können und somit den Vertretungsplan Ihrer Kinder einsehen können, müssen Sie sich zunächst mit Ihrer E-Mail-Adresse, die Sie in der Schule angegeben haben, selbst registrieren. Sollten Sie sich nicht registrieren können bzw. sollte Ihre E-Mail-Adresse nicht mit Ihren Kindern verknüpft sein, senden Sie bitte eine E-Mail an hebelschule@gottmadingen.schule.bwl.de

### **1.1 Webseite aufrufen (über Browser NICHT über App)**

Öffnen Sie einen **Browser (Google Chrome, Safari, Mozilla Firefox, Microsoft Edge o.ä.)** und geben Sie in die Adresszeile folgende URL ein: <u>https://webuntis.com/</u>

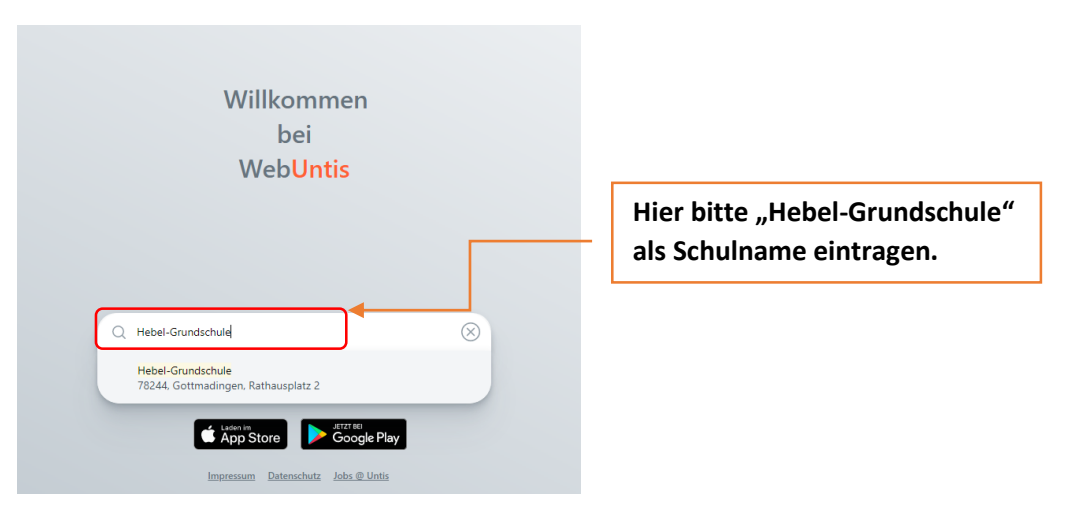

Es erscheint folgende Seite:

oder klicken Sie auf diesen Link: https://minos.webuntis.com/WebUntis/?school=Hebel-Grundschule#/basic/login

### 1.2 Registrieren

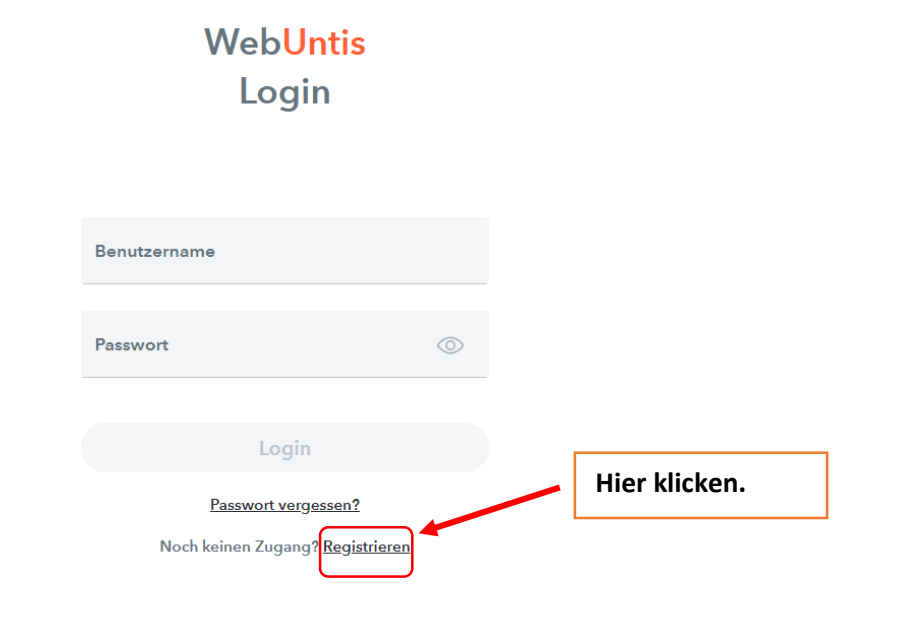

Auf der nächsten Seite geben Sie nun bitte Ihre E-Mail-Adresse ein (1), die Sie in der Schule angegeben haben und danach klicken Sie auf "Senden" (2).

## Web<mark>Untis</mark> Registrierung

| Bitte geben Sie die E-Mail-Adresse ein, die bei<br>Ihrem Kind hinterlegt wurde         |   |
|----------------------------------------------------------------------------------------|---|
| E-Mail Adresse                                                                         | 1 |
| Senden                                                                                 | 2 |
| oder                                                                                   | _ |
| Bitte geben Sie Ihren Bestätigungscode ein (falls Sie<br>bereits einen erhalten haben) | 9 |
| Bestätigungscode                                                                       |   |
| Senden                                                                                 |   |

Sie erhalten nun an die angegebene E-Mail-Adresse eine E-Mail mit einem Bestätigungscode, den Sie bitte in das entsprechende Fenster eingeben oder klicken Sie auf den angezeigten Link in der E-Mail.

Auf der danach folgenden Seite tragen Sie bitte ein sicheres Passwort ein und überprüfen Sie, ob Ihre Kinder angegeben werden. Sollte hier ein Fehler auftreten, schreiben Sie bitte eine E-Mail an hebelschule@gottmadingen.schule.bwl.de

unter der Angabe des entsprechenden Fehlers.

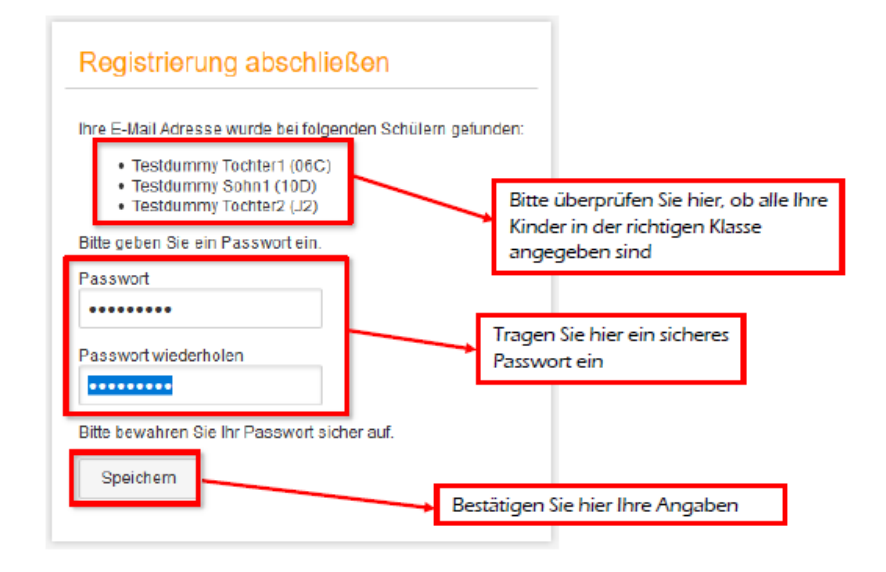

Nun sind Sie bei WebUntis registriert und Sie können sich mit Ihrer E-Mail-Adresse und Ihrem Passwort bei WebUntis anmelden. Bitte beachten Sie, dass Ihr Passwort für die gesamte Grundschulzeit gültig bleibt.

**Bewahren Sie deshalb das von Ihnen vergebene Passwort gut auf**. Sollten Sie Ihr Passwort vergessen haben, so können Sie in Untis Mobile die Funktion "Passwort vergessen" starten.

Im folgenden Video wird diese Funktion erläutert: <a href="https://www.youtube.com/watch?v=Ys1D-5zXv60">https://www.youtube.com/watch?v=Ys1D-5zXv60</a>

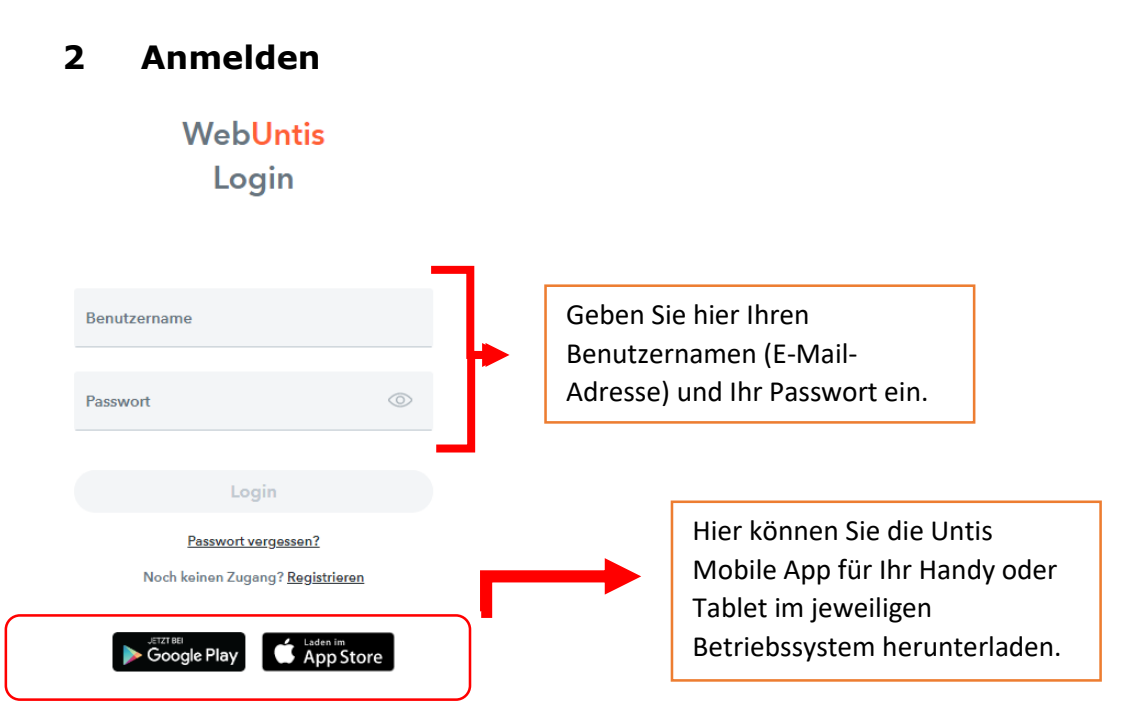

**Sie können sich nach** der ersten Anmeldung und der Passwortvergabe über einen **Browser** auch in der App "Untis Mobile" anmelden. Bei Nutzung der App können Sie auf Ihrem Smartphone einstellen, dass eine Push-Benachrichtigung angezeigt wird, wenn sich Änderungen ergeben (z.B. Stundenausfall).

Nachfolgend finden Sie ein Erklärvideo zur Einrichtung von WebUntis in der App "Untis Mobile": <u>https://www.youtube.com/watch?v=hDqOPmVmuKY</u>

Nach der Anmeldung sehen Sie die "Landing-Page" unserer Schule, auf der Sie auswählen können, was angezeigt werden soll:

- Tagesaktuelle Nachrichten
- Tagesaktuelle Stundenpläne Ihres Kindes/Ihrer Kinder
- Stundenpläne inkl. der aktuellen Vertretungen für die nächsten 5 Tage Ihres Kindes/Ihrer Kinder

Hier finden Sie nochmals ein Erklärvideo zur Selbstregistrierung in WebUntis: <u>https://www.youtube.com/watch?v=Gv7CPp2yKzo</u>